## **Application Notes**

## How to open ZNV program in NV4

## 1) First, store a ZNV file in a HGDATA01 $\rightarrow$ NVDATA folder.

| ۱p                               |                    |             |      |
|----------------------------------|--------------------|-------------|------|
| Share with 🔻 🛛 Burn 🔹 New folder |                    |             |      |
| Name                             | Date modified      | Туре        | Size |
| CAPTURE                          | 5/12/2017 11:01 AM | File folder |      |
| DATALOG                          | 5/29/2018 6:39 PM  | File folder |      |
| MOVIE                            | 4/23/2015 1:20 PM  | File folder |      |
| \mu NVDATA                       | 7/29/2015 11:54 AM | File folder |      |
| PICTURE                          | 4/23/2015 1:20 PM  | File folder |      |
| I RECIPE                         | 7/29/2015 11:54 AM | File folder |      |
| SOUND                            | 4/23/2015 1:20 PM  | File folder |      |
| 📗 USRDAT                         | 5/17/2018 4:31 PM  | File folder |      |
| WEBPAGE                          | 5/13/2017 6:01 AM  | File folder |      |

- 2) Launch NV4 software.
- 3) Click on Setup in NV4 and Select "External Memory Device" in Communication Settings.

|         | Home   | Configuration     | Online Vie | v Format                    |              |               |
|---------|--------|-------------------|------------|-----------------------------|--------------|---------------|
| ownload | Upload | Target C<br>Info. | lear       | Start Go<br>Monitor Offline | th Simulator | Setup         |
| Trar    | Isfer  | N                 | 1ICRO/I    | Monitors                    | Simulator    | Communication |

| Communication Settings                                |  |  |
|-------------------------------------------------------|--|--|
| Communicate with<br>MICRO/I<br>External Memory Device |  |  |
| Port<br>OUS <u>B</u><br>© <u>E</u> thernet            |  |  |
| Time Out (min):                                       |  |  |
| OK Cancel                                             |  |  |

4) Go to Online  $\rightarrow$  Upload

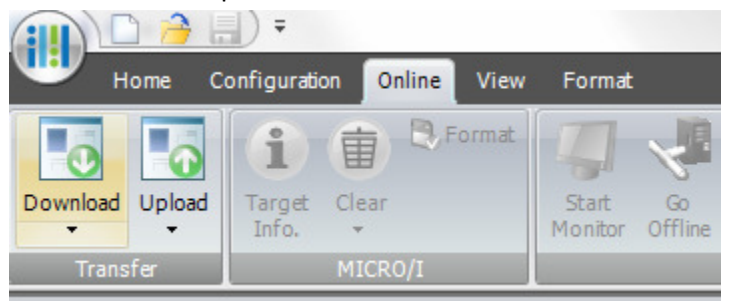

5) Select the Drive  $\rightarrow$  HGDATA01. Click OK to upload.

| Select Externa | I Memory Device fold                                                                                                    | ler      |                        | 8 x    |
|----------------|----------------------------------------------------------------------------------------------------|----------|------------------------|--------|
| External Men   | nory Device folder:                                                                                                    | HGDATA01 |                        |        |
|                | FileZilla<br>15 inch HMI<br>HGDATAO1<br>DATALOG<br>MOVIE<br>NVDATA<br>PICTURE<br>RECIPE<br>SOUND<br>CAPTURE<br>WEBPAGE<br>USRDAT |          |                        | E      |
| <u>D</u> rive: | E:\                                                                                                    |          | Net <u>w</u> ork<br>OK | Cancel |

| - | Upload                                                            | ? 🔫                      |  |  |  |
|---|-------------------------------------------------------------------|--------------------------|--|--|--|
|   | Project <u>N</u> ame:                                             | project01                |  |  |  |
| l | Type Number:                                                      | HG2G-5TT22TF-*           |  |  |  |
|   | Modified:                                                         | 30-May-2018              |  |  |  |
|   | Location:                                                         | C:\Users\Intay\Documents |  |  |  |
|   | Upload files used in this project from the External Memory Device |                          |  |  |  |
|   | ✓ <u>R</u> ecipe Files                                            |                          |  |  |  |
|   | ✓ Picture Files                                                   |                          |  |  |  |
|   | ✓ Custom <u>W</u> eb Page Files                                   |                          |  |  |  |

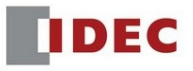